Anleitung zur Installation des Adam KI Phones

- 1. Benutzer Konto registrieren unter www.adam-ki.de/registrieren
- SIP Daten im Konto hinterlegen: Die SIP-Adresse lässt sich im Kundenkonto Ihres VoIP-Anbieters herausfinden. Oft finden Sie diese in Ihrem Webportal unter den Menüpunkten "Allgemein", "Kundendaten", "VoIP-Ziele", "SIP User" oder "Endpunkte". Je nach Provider ist die SIP Adresse unter SIP-ID bzw. Benutzer(-ID) oder "eigene Rufnummer" auszulesen.

| DAM KI           | Konto |
|------------------|-------|
| SIP-Server       |       |
| SIP-Benutzername |       |
| SIP-Registername |       |
| SIP-Passwd       |       |
| Sip-PhoneNumber  |       |

 Installieren der KI-Phone auf Windows Rechner (https://adam-ki.de/download/) Zip File download, entpacken und AI-Phone Setup ausführen. Beim Windows Warnhinweis "More Info" und "Run anyway" und "weiter" anklicken.

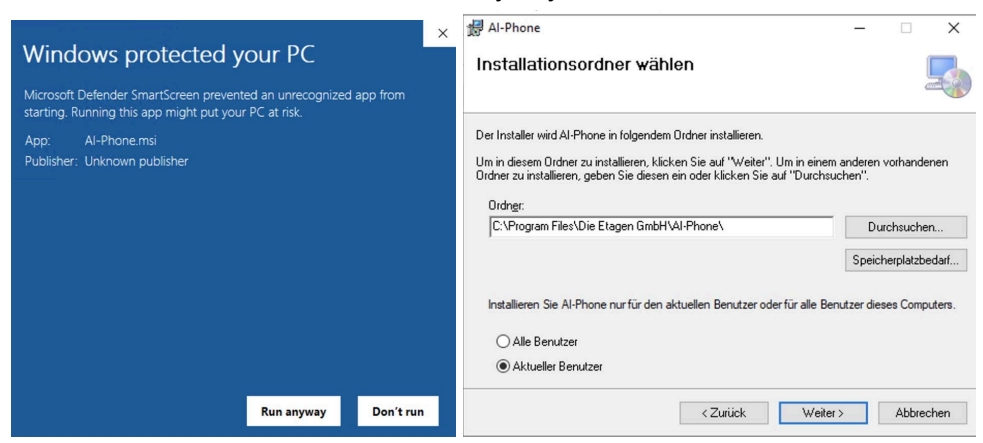

4. Al Phone von Desktop starten und UserKey von www.adam-ki/konto übertragen.

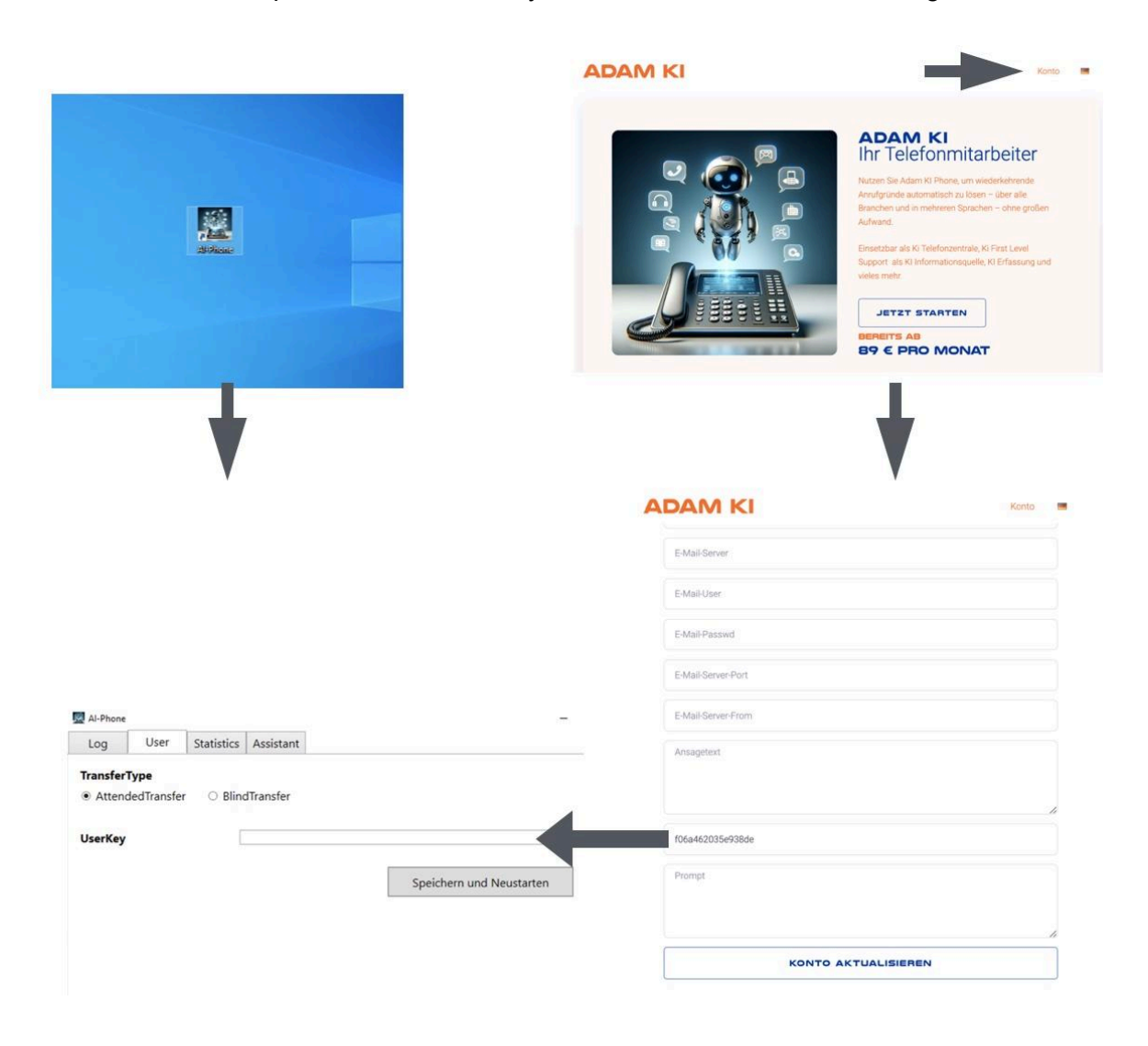

## 5. Speichern und Neustart

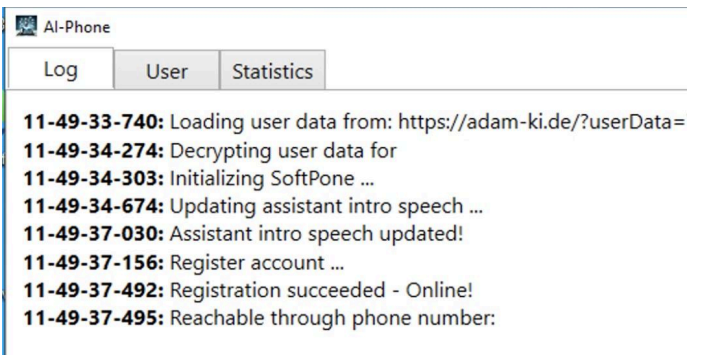